## Maak een pdf bestand van een mail en bewaar het op uw tablet. Dit document kan u steeds bekijken, ook als u geen WiFi verbinding hebt.

Open een mail, die u wil omzetten naar pdf, met uw mail programma Hier in het voorbeeld gebruik ik G mail. Bovenaan in beeld zie je onderstaande balk.

| ≡                  | Reclame                                                           | Q |   | E 🖬 🖬 E 🗄                                                                    |
|--------------------|-------------------------------------------------------------------|---|---|------------------------------------------------------------------------------|
|                    | Klik vervolgens op de 3 bolletjes<br>en zie het onderstaade menu. |   |   |                                                                              |
|                    | Labels wijzigen<br>Markeren als belangrijk                        | c |   | Klik vervolgens op Afdrukken<br>om te komen tot onderstaande<br>zwarte balk. |
|                    | Afmelden<br>Negeren                                               |   |   |                                                                              |
|                    | Afdrukken<br>ee<br>Spam melden                                    |   |   |                                                                              |
| PDF Ops<br>Aantal: | laan als pdf -<br>1 Papierformaat: ISO A4                         |   | ~ |                                                                              |

Linksboven zien we een pijltje. Wanneer we dit pijltje aanklikken zien we de verschillende printers die op ons toestel zijn geïnstalleerd.

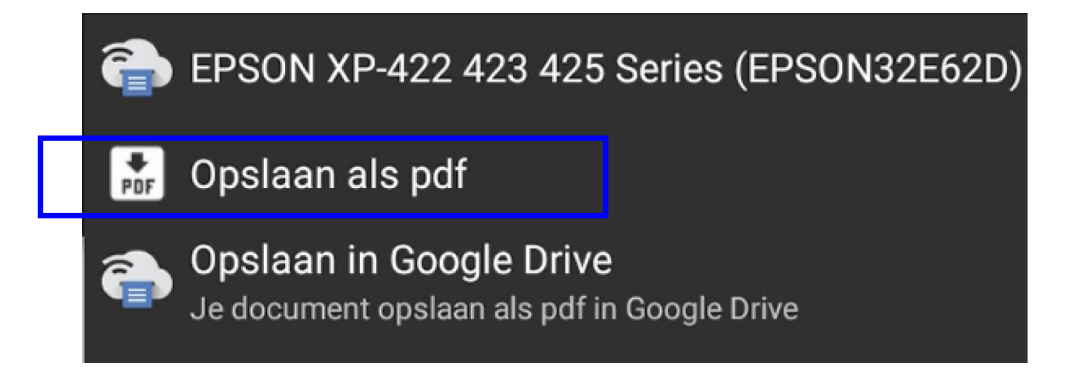

We selecteren hier uiteraard Opslaan als pdf

Vervolgens kiezen we de lokatie waar we het pdf bestand willen plaatsen, hier in het voorbeeld de map Mailafdrukken pdf

| ≡ Maila               | fdrukken pdf V                                            |
|-----------------------|-----------------------------------------------------------|
|                       |                                                           |
| PDF                   |                                                           |
|                       | Nu drukken we bovenaan rechts op het groene pdf cirkeltje |
| 178 kB 26 n           | df<br>ov.                                                 |
| Onderaan ons beeld zi | en we de voogestelde naam voor ons bestand                |

Onderaan ons beeld zien we de voogestelde naam voor ons bestand. We kunnen deze uiteraard wijzigen om vervolgens het nu aangemaakte pdf besand op te slaan door te klikken op OPSLAAN

Gmail - Massage of verzorging naar keuze / Bioscooptickets en popcorn

OPSLAAN